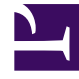

## **GENESYS**<sup>®</sup>

This PDF is generated from authoritative online content, and is provided for convenience only. This PDF cannot be used for legal purposes. For authoritative understanding of what is and is not supported, always use the online content. To copy code samples, always use the online content.

## Workforce Management Web for Supervisors Help

Página Novo Evento

4/23/2025

## Página Novo Evento

A página Novo Evento é aberta na tela Localizar Eventos quando você clica no botão Criar Sobreposição (como a última página do Assistente para Criar Nova Sobreposição) ou no botão Criar Evento.

- 1. Selecione as configurações apropriadas nesta página, lembrando-se de que algumas seleções podem desmarcar outras.
- Clique em **Avançar**. As configurações nesta página são:

| Campo Nome do Evento                               | Esse campo aceita letras, números e símbolos. Se você inserir o nome de um evento existente, este novo evento o substituirá.                                                                                                   |
|----------------------------------------------------|----------------------------------------------------------------------------------------------------|
| Controle giratório Data Inicial do Impacto         | Insira ou selecione a data futura para início do evento.                                                                                                    |
| Controle giratório Data Inicial do Impacto         | Insira ou selecione a hora em que o evento será<br>iniciado, na data especificada no campo <b>Data</b><br>Inicial do Impacto.                                                                                                  |
| Campo <b>Força</b>                                 | Insira a força do evento. O intervalo é qualquer<br>valor positivo (maior que 0), até nove dígitos e<br>dois decimais.                                                                                                    |
| Caixa de seleção Desconsiderar Dados<br>Históricos | Marque essa caixa de seleção para o evento<br>desconsiderar dados históricos. Desmarque a<br>caixa de seleção para considerar dados<br>históricos. Consulte Ignorando Dados Históricos<br>no tópico "Primer de Sobreposições". |